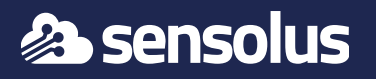

The TRACK 1100 ships with a standard battery pack BAT 8203 or BAT 8209. Please order battery pack BAT 8205 for battery replacement.

Some early versions of the tracker shipped with the battery pack BAT 8201. Please contact Sensolus if the tracker has a BAT 8201 inside. You can find an overview of the battery packs here

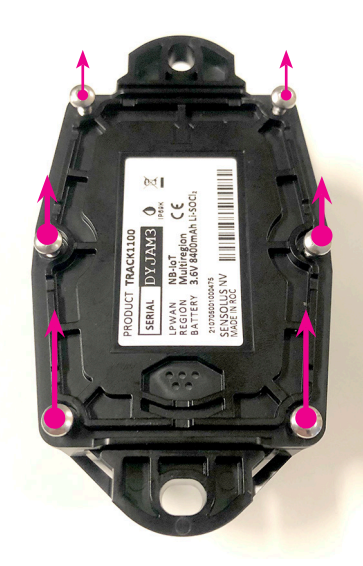

### Step 1

- Make sure that the serial number and logo are facing the right way up.
- Then turn the tracker face down.
- Unscrew the 6 screws.

Tip: If using a power drill, use power setting 7, on low. (Note: not all power drills have the same settings!)

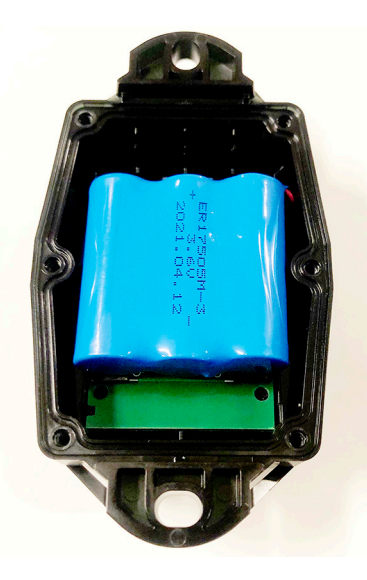

Step 2

• Remove the back plate and the 6 screws.

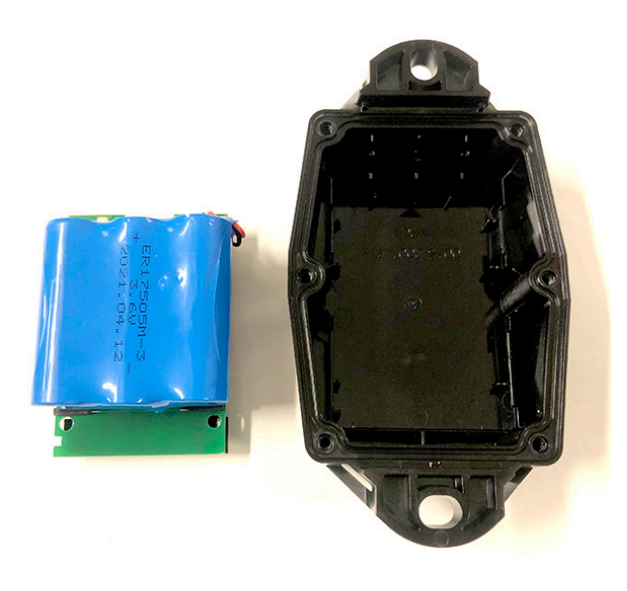

### Step 3

• Remove the battery and pcb pack as a whole

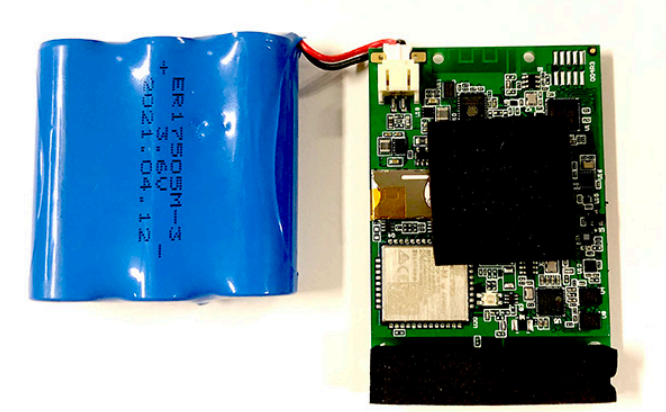

# Step 4

Separate the battery pack from the PCB and line them up next to each other. There is a specific video on how to do this on the documentation center.

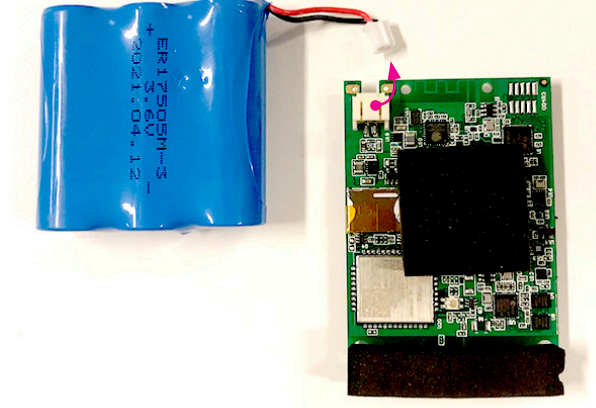

### Step 5

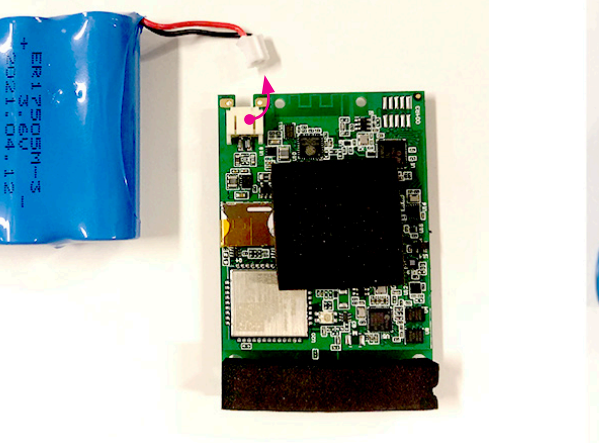

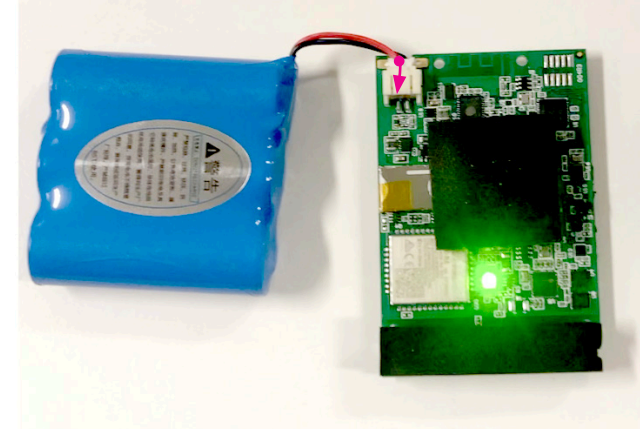

# Step 6

Connect the new battery pack to the PCB, a green led will blink for a few seconds.

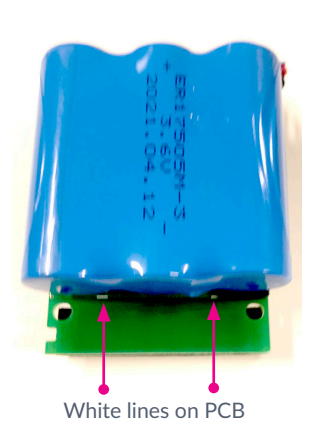

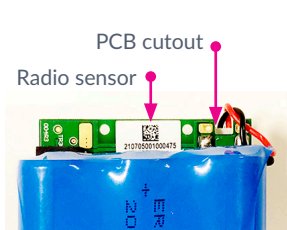

# Disconnect the battery pack from the PCB. Be carefull in disconnecting the battery pack.

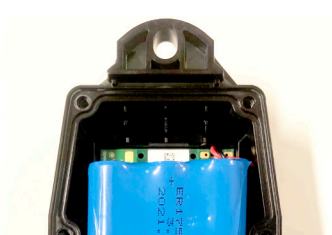

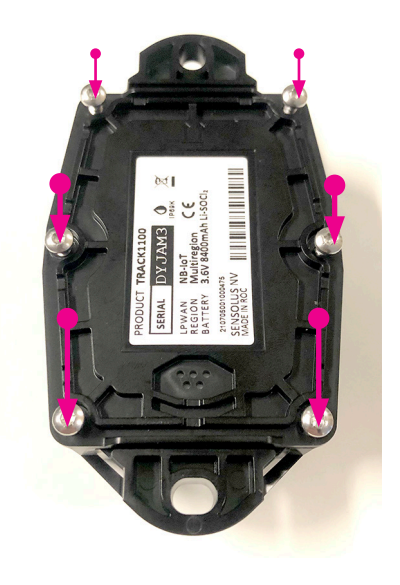

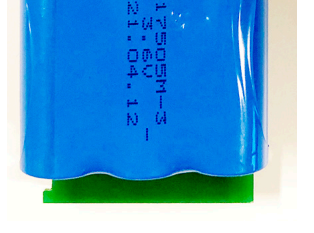

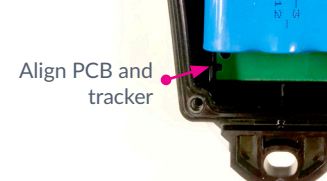

### Step 7

Align the battery on the back of the PCB. Turn the wires around the PCB, there is a cutout in the PCB to guide the wires.

The battery cannot cross the white lines on the PCB and cannot cover the radio sensor.

### Step 8

Place the battery and PCB pack back in the tracker. There is a little cutout in the PCB to align properly in the tracker.

# Step 9

Close the tracker carefully. Your tracker is ready to use again.

February 19, 2025 11:33 AM

# Indicate battery replaced in platform

| SYSTEM                                |                                                                                                    | Search  | < 2 ? ₽ ₽ |  |
|---------------------------------------|----------------------------------------------------------------------------------------------------|---------|-----------|--|
| ← 🗣 Container 1234                    |                                                                                                    |         | View      |  |
| Tracker info Configuration Subscripti | on Battery Diagnostic                                                                                                    |         | More 🗸    |  |
| Battery status                        |                                                                                                    |         |           |  |
| <b>—</b>                              | Status OK                                                                                                    |         |           |  |
| 19%                                   | Battery is estimated to last till January 2029 (still 60 months remaining).                                                                                                    |         |           |  |
|                                       | Battery consumption started on 22 January 2022<br>Intended battery life is set to <b>7 years</b> (at least till 2 Feb 2029).<br>Replace battery Mark empty   Reset intended battery life   Reca | lculate |           |  |
|                                       |                                                                                                    |         |           |  |

When you replaced the battery in the tracker you have to indicate the in the platform.

- Go to the tracker details page in the general section. You can search for this tracker or find in in the asset list or asset map.
- Click on the settings button on the far right
- Go to the battery tab
- Click replace battery

| Replace battery                                                            | O Sear  |
|----------------------------------------------------------------------------|---------|
| Do you want to replace the battery? It will reset all battery information. | Sé      |
|                                                                            | Replace |

www.sensolus.com | info@sensolus.com

February 19, 2025 11:33 AM